# **Open**Insurance

Cadastro das Certificações FAPI no Diretório de Participantes

# Cadastrando uma certificação do Servidor de Autorização.pág. 03RESUNOCadastrando uma certificação da Declaração de Software.pág. 08

(Ambientes de produção e sandbox do diretório de participantes)

## CERTIFICAÇÕES DO SERVIDOR DE AUTORIZAÇÃO

Trata-se da certificação FAPI de Transmissão (OP), as certificações são geradas em conjunto com o time da Open ID Foundation (OIDF) e devem ser adicionadas **nos ambientes sandbox e produção** do diretório de participantes.

#### Etapa 1: Cadastrando uma certificação do Servidor de Autorização

**Importante!** É necessário que a instituição já tenha adquirido a certificação de transmissão e DCR junto ao time da *OPEN ID Foundation.* Para orientações acessar o tutorial dedicado no link: <u>Diretrizes Técnicas de Certificação</u>.

**1.** No navegador, acesse a URL de acordo com o ambiente a ser acessado: **Produção:** <u>Open Insurance Brasil</u> - **Sandbox:** <u>Open Insurance Brasil sandbox</u>

2. Acesse o menu de "Servidor de Autorização" (AS)

#### 3. Selecione o AS desejado e "Active"

|   | 01             | OPEN INSURANCE BR V                    | Organização 🔅 OPEN INSURANCE BRASIL - PEERS | Servidores | s de Autorização                                                                                                    |     |         |               |                                                    |            |
|---|----------------|----------------------------------------|---------------------------------------------|------------|----------------------------------------------------------------------------------------------------|-----|---------|---------------|----------------------------------------------------|------------|
|   | ()             | Detalhes da Organização                | Servidores de Autorização 4                 |            |                                                                                                    |     |         | + Novo servid | or de autorização 📘 🕂 Novo servidor de autorização | o (legacy) |
| 2 | ∑<br>⊕         | Contatos                               | Q, Pesquisar                                |            |                                                                                                    |     |         |               |                                                    |            |
|   |                | Domínios                               | ច                                           | 1          | ច                                                                                                    | 1   | 72      | :             | t                                                  | 1          |
|   | Ð              | Papéis                                 | Mock Insurance - dev                        |            | Mock Insurance - sandbox                                                                                                    |     | Teste 2 |               | testes                                             |            |
|   | 0              | c01ab748-8167-4b4c-90b7-a8230fe98fba 🖺 |                                             |            | 2597c75c-01d4-414e-84ba-e61384c67382         C         7d408178-1915-41bb-843d-8827cc757e4a         C           Active         10/03/2025         C         Active         26/06/2023         C |     |         | 186acf68      | 186acf68-b214-41f1-a127-eb960482aad4 🛅             |            |
|   | Ģ              | Declarações de Software                | Active 11/02/2025                           |            |                                                                                                    |     |         |               | S Active 16/05/2022                                |            |
|   | 0 <sup>4</sup> | Certificados da Organização            |                                             |            |                                                                                                    | < 1 | >       |               |                                                    |            |

### Etapa 1: Cadastrando uma certificação do Servidor de Autorização

4. Após realizar a atividade anterior, acesse o submenu "Certificações do Servidor"

#### 5. Clique no botão "Adicione uma nova certificação"

| O OPEN INSURANCE BR V                       | Organização $\rightarrow$ OPEN INSURANCE BRASIL - PEERS $\rightarrow$ Servidores de Autorização $\rightarrow$ Teste 2 $\rightarrow$ Detalhes do Servidor |                |                                |                         |                  |                        |                         |       |
|---------------------------------------------|----------------------------------------------------------------------------------------------------|----------------|--------------------------------|-------------------------|------------------|------------------------|-------------------------|-------|
| <ul> <li>Detalhes da Organização</li> </ul> | Pet 4<br>Certifi                                                                                                    |                |                                |                         |                  |                        |                         |       |
| ☑ Contatos                                  | Certificações do Servidor 4 Adicione uma nova certi                                                                                                    |                |                                |                         |                  |                        |                         |       |
| Domínios                                    | Status                                                                                                    | Tipo de perfil | Variante de perfil             | Certificação Uri        | Versão do perfil | Status de Certificação | Data da certificação    | Ações |
| Papéis                                      | Inactive                                                                                                    | Redirect       | BR-OPIN Adv. OP w/ Private Key | https://www.example.com | 2                | Self-Certified         | 02/02/2022 - 02/02/2023 | :     |
| 🗁 Servidores de Autorização                 | <ul> <li>Active</li> </ul>                                                                                                    | Redirect       | BR-OPIN Adv. OP w/ MTLS        | https://www.example.com | 2                | Self-Certified         | 02/02/2022 - 02/02/2023 | :     |
| Declarações de Software                     |                                                                                                    |                |                                |                         |                  |                        |                         |       |
| O <sup>¢</sup> Certificados da Organização  |                                                                                                    |                |                                |                         |                  |                        |                         |       |
| O) Administradores                          |                                                                                                    |                |                                |                         |                  |                        |                         |       |
| Documentos                                  |                                                                                                    |                |                                |                         |                  |                        |                         |       |

### OpenInsuranc

#### Etapa 2: Orientações para cadastro de Certificação FAPI Transmissora

**6.** Na janela **Nova Certificação**, preencha os campos do formulário O slide a seguir apresenta cada um dos campos em mais detalhes.

**7.** Preencha os campos conforme orientação do proximo slide e posteriormente clique no botão "**Salvar**".

**Importante!** As informações da certificação do Authorisation Server são referentes a certificação FAPI obtida através da <u>OpenID Foundation</u>. Dentro do site é possível encontrar uma <u>tabela FAPI OP - Brazil Open</u> <u>Insurance (FAPI-BR v2)</u> que contém as informações que devem ser refletidas no formulário para adição da certificação de segurança.

| etalhes do perfil                      |     |                                   |   |
|----------------------------------------|-----|-----------------------------------|---|
| lipo de Certificação *                 |     |                                   |   |
| Selecione Tipo de Certificação         | - 0 |                                   |   |
|                                        |     |                                   |   |
| etalhes da certificação                |     |                                   |   |
| /ersão do perfil *                     |     | Payload da certificação *         |   |
| Inserir Versão do perfil               | 0   | Inserir Payload da certificação   | 0 |
|                                        |     |                                   |   |
| Data de início da certificação *       |     | Data de expiração da certificação |   |
| Inserir Data de início da certificação | Θ   |                                   | 0 |
|                                        |     |                                   |   |
| etalhes Adicionais                     |     |                                   |   |
| Status de Certificaçao                 |     | ID da Certificação                |   |
| Selecione Status de Certificaçao       | - 0 | Inserir ID da Certificação        | 0 |
|                                        |     |                                   |   |

### Etapa 2: Orientações para cadastro de Certificação FAPI Transmissora

| Nome do Campo                       | Descrição                                                                                                    | Exemplo                                                                                                    |
|-------------------------------------|----------------------------------------------------------------------------------------------------|----------------------------------------------------------------------------------------------------|
| Tipo de Certificação*               | O tipo de certificação que foi efetuada com a OpenID Foundation – <b>Deve</b><br>ser adicionado ao menos uma certificação Redirect (FAPI) e uma DCR.                                                                                                    | - Redirect<br>- DCR<br>- CIBA – <b>certificação ainda não<br/>disponível</b>                                                                                |
| Variante do tipo de<br>certificado* | As variantes dependem do tipo de certificação escolhida. Dentro da tabela<br>da OpenID Foundation, cada coluna representam as possíveis variações<br>nas certificações. Após a adoção do perfil FAPI Único, somente uma<br>variante é utilizada.<br>Para a certificação DCR a instiuiçao deve avaliar se certificou utilizado ndo<br>APIs de Dados do consumidor – Unsigned, ou de Pagamentos - Signed | Se escolheu <b>Redirect</b> :<br>- BR-OPIN Adv. OP w/ Private Key,<br>PAR (FAPI-BR v2)<br>Se escolheu <b>DCR</b> :<br>- BR-OPIN Adv. OP DCR (FAPI-BR<br>v2) |
| Versão do Perfil*                   | A versão da certificação selecionado – Campo livre, apenas para controle<br>da própria instituição                                                                                                    | 1                                                                                                    |
| Payload da<br>Certificação*         | O URL que aponta para o arquivo hospedado pela OpenID Foundation com<br>o pacote de certificação. Formato zip.<br><b>Obs:.</b> Para obter o link do <i>payload</i> basta a participante copiar o hiperlink do perfil<br>variante que foi certificado no próprio <u>site da Open ID</u> .                                                                                                    | https://openid.net/wordpresscontent/u<br>ploads/2021/08/BR-<br>OB_AdvOP_MTLS-exemplo.zip                                                                    |
| Data de Início da<br>Certificação"  | A data de certificação inicial – é a mesma data que consta na tabela da<br>OpenID Foundation. Formato dd/mm/yyyy                                                                                                    | 09/05/2022                                                                                                    |

## CERTIFICAÇÕES DA DECLARAÇÃO DE SOFTWARE

Trata-se da certificação FAPI de Recepção (RP), as certificações são geradas em conjunto com o time da *Open ID Foundation (OIDF)* e devem ser adicionadas **nos ambientes sandbox e produção** do diretório de participantes.

### **Etapa 3:** Cadastrando uma certificação da Declaração de Software

**Importante!** É necessário que a instituição já tenha adquirido a certificação de recepção junto ao time da **OPEN ID Foundation.** Para orientações acessar o tutorial dedicado no link: <u>Diretrizes Técnicas de Certificação</u>.

**1.** No navegador, acesse a URL de acordo com o ambiente a ser acessado:

Produção: <u>Open Insurance Brasil</u> Sandbox: <u>Open Insurance Brasil sandbox</u>

2. Acesse o menu de "Declaração de Software" (SS)

#### 3. Selecione o SS desejado e "Active"

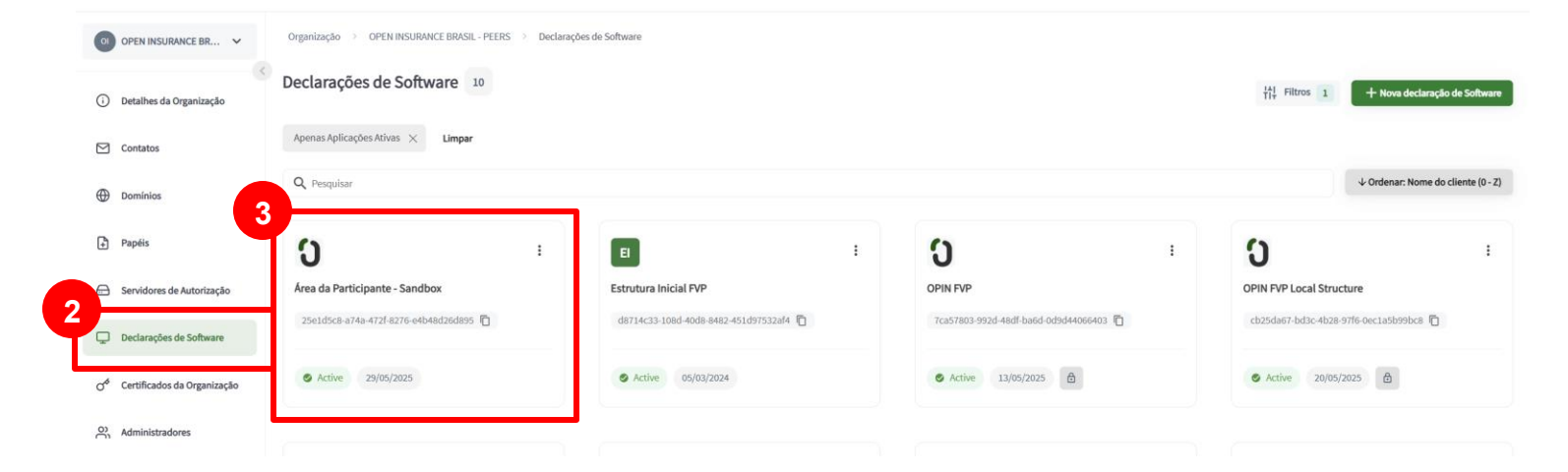

### Etapa 3: Cadastrando uma certificação da Declaração de Software

4. Após realizar a atividade anterior, acesse o submenu "Certificações"

5. Clique no botão "Adicionar uma nova certificação"

| Organização                 | > OPEN INSURANCE BRASIL - PEERS > D                                                                                                    | eclarações de Software > Área da Pa | rticipante - Sandbox |                     |        |                |                  |                          |
|-----------------------------|----------------------------------------------------------------------------------------------------|-------------------------------------|----------------------|---------------------|--------|----------------|------------------|--------------------------|
| <b>O</b> Área o<br>Detalhes | da Participante - Sandbox 👻<br>Papéis de software Certific                                                                              | Certificações Assertion             |                      |                     |        |                |                  |                          |
| Certificaçõ                 | bes                                                                                                    |                                     |                      |                     |        |                | 5 + Adicion      | ar uma nova certificação |
| Status                      | Status de certificação                                                                                                    | Tipo de certificação                | Variante do perfil   | URI da certificação | Versão | Data de início | Data de validade | Ações                    |
| Pare<br>Voci                | nhum dado disponível<br>ace que não conseguimos encontrar nenhum dac<br>è pode tentar atualizar clicando no botão abaixo<br>3 Atualizar | do no momento.                      |                      |                     |        |                |                  |                          |

#### Etapa 4: Orientações para cadastro de Certificação FAPI Receptora

**6.** Na janela **Nova Certificação**, preencha os campos do formulário O slide a seguir apresenta cada um dos campos em mais detalhes.

 7. Preencha os campos conforme orientação do proximo slide e posteriormente clique no botão "Salvar".

**Importante!** As informações da certificação da Declaração de Software são referentes a certificação FAPI obtida através da <u>OpenID</u> <u>Foundation</u>. Dentro do site é possível encontrar uma <u>tabela FAPI RP - Brazil Open Insurance</u> (FAPI-BR v2) que contém as informações que devem ser refletidas no formulário para adição da certificação de segurança.

| etalhes do Perfil                                                                                                    |     |                                   |  |
|----------------------------------------------------------------------------------------------------|-----|-----------------------------------|--|
| Tipo de certificação *<br>Selecione Tipo de certificação                                                                   | • 0 |                                   |  |
| etalhes da Certificação                                                                                                    |     |                                   |  |
| /ersão do perfil *                                                                                                    |     | Payload da certificação *         |  |
| Inserir Versão do perfil                                                                                                   | 0   | Inserir Payload da certificação 🕕 |  |
|                                                                                                    |     |                                   |  |
| Data de início da certificação *<br>Inserir Data de início da certificação                                                 |     | Data de validade da certificação  |  |
| Data de início da certificação *<br>Inserir Data de início da certificação<br>etalhes adicionais<br>Status de Certificação |     | Data de validade da certificação  |  |

### Etapa 4: Orientações para cadastro de Certificação FAPI Receptora

| Nome do Campo                       | Descrição                                                                                                    | Exemplo                                                                                           |
|-------------------------------------|----------------------------------------------------------------------------------------------------|---------------------------------------------------------------------------------------------------|
| Tipo de Certificação*               | O tipo de certificação que foi efetuada com a OpenID Foundation – Deve<br>ser adicionado <b>um perfil de certificação Redirect RP (FAPI)</b>                                                                                                    | - Redirect RP                                                                                     |
| Variante do tipo de<br>certificado* | As variantes dependem do tipo de certificação escolhida. Dentro da tabela<br>da OpenID Foundation, cada coluna representam as possíveis variações<br>nas certificações. Após a adoção do perfil FAPI Único, somente uma<br>variante é utilizada.                                        | Se escolheu Redirect RP:<br>- BR-OPIN Adv. RP w/ Private Key,<br>PAR (FAPI-BR v2)                 |
| Versão do Perfil*                   | A versão da certificação selecionado – Campo livre, apenas para controle<br>da própria instituição                                                                                                    | 1                                                                                                 |
| Payload da<br>Certificação*         | O URL que aponta para o arquivo hospedado pela OpenID Foundation com<br>o pacote de certificação. Formato zip.<br><b>Obs:.</b> Para obter o link do <i>payload</i> basta a participante copiar o hiperlink do perfil<br>variante que foi certificado no próprio <u>site da Open ID.</u> | <u>https://openid.net/wordpresscontent/u<br/>ploads/2021/08/BR-<br/>OB_AdvRP_MTLS-exemplo.zip</u> |
| Data de Início da<br>Certificação"  | A data de certificação inicial – é a mesma data que consta na tabela da<br>OpenID Foundation. Formato dd/mm/yyyy                                                                                                    | 09/05/2022                                                                                        |

# FICOU COM ALGUMA DÚVIDA?

Abra um chamado no portal do Service Desk.

## **Open**Insurance